Dell 外部硬盘驱动器

# 用户指南

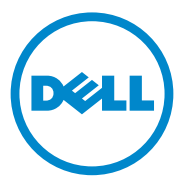

#### 注、小心、和警告

注:"注"表示可以帮助您更好地使用计算机的重要信息。

小心:"小心"表示可能会对硬件造成损坏或发生数据丢失,同时告知您如何避免此类问题。

🥂 警告:"警告"表示可能导致财产损失、人身伤害或死亡的潜在危险。

#### © 2012 Dell Inc. 保留所有权利。

本文件中使用的商标: Dell<sup>™</sup>、Dell 徽标、Dell Boomi<sup>™</sup>、Dell Precision<sup>™</sup>、OptiPlex<sup>™</sup>、 Latitude<sup>™</sup>、PowerEdge<sup>™</sup>、PowerVault<sup>™</sup>、PowerConnect<sup>™</sup>、OpenManage<sup>™</sup>、EqualLogic<sup>™</sup>、 Compellent<sup>™</sup>、KACE<sup>™</sup>、FlexAddress<sup>™</sup>、Force10<sup>™</sup>和 Vostro<sup>™</sup>是 Dell Inc. 的商标。 Intel<sup>®</sup>、Pentium<sup>®</sup>、Xeon<sup>®</sup>、Core<sup>®</sup>和 Celeron<sup>®</sup>是 Intel Corporation 在美国和其他国家或地区 的注册商标。AMD<sup>®</sup>是 Advanced Micro Devices, Inc. 的注册商标, AMD Opteron<sup>™</sup>、 AMD Phenom<sup>™</sup>和 AMD Sempron<sup>™</sup> 是 Advanced Micro Devices, Inc. 的商标。 Microsoft<sup>®</sup>、 Windows<sup>®</sup>、Windows Server<sup>®</sup>、Internet Explorer<sup>®</sup>、MS-DOS<sup>®</sup>、Windows Vista<sup>®</sup>和 Active Directory<sup>®</sup> 是 Microsoft Corporation 在美国和 / 或其他国家或地区的商标或注册商标。 Red Hat<sup>®</sup>和 Red Hat<sup>®</sup> Enterprise Linux<sup>®</sup> 是 Red Hat, Inc. 在美国和 / 或其他国家或地区的注册 商标。Novell<sup>®</sup>和 SUSE<sup>®</sup> 是 Novell Inc. 在美国和其他国家或地区的注册商标。Oracle<sup>®</sup> 是 Oracle Corporation 和 / 或其附属机构的注册商标。Citrix<sup>®</sup>、Xen<sup>®</sup>、XenServer<sup>®</sup>和 XenMotion<sup>®</sup> 是 Citrix Systems, Inc. 在美国和 / 或其他国家或地区的注册商标或商标。VMware<sup>®</sup>、 Virtual SMP<sup>®</sup>、vMotion<sup>®</sup>、vCenter<sup>®</sup>和 vSphere<sup>®</sup> 是 VMware, Inc. 在美国或其他国家或地区的 注册商标或商标。IBM<sup>®</sup> 是 International Business Machines Corporation 的注册商标。

2012 - 09 Rev. A01

## 目录

| 1 | 安全注意事项                         | 5 |
|---|--------------------------------|---|
| 2 | 简介                             | 7 |
|   | 包装内物品                          | 7 |
|   | 系统要求........................   | 7 |
|   | 规格                             | 7 |
|   | 实体图                            | 8 |
| 3 | 设置                             | 9 |
|   | 安装驱动器......................... | 9 |
|   | 断开驱动器1                         | 0 |
| 4 | 故障排除 1                         | 1 |
|   | 硬盘驱动器 LED 状态和说明.............1  | 3 |
| 5 | 联系 Dell                        | 5 |

#### 4 | 目录

### 安全注意事项

遵循以下安全原则有助于防止您的外部硬盘驱动器受到潜在损坏,并有助 于确保您的人身安全。

🥂 警告:请勿摔落或摇晃驱动器。

🔨 警告:请勿在驱动器操作期间断开或移动驱动器。

 整告:多数维修只能由经认证的维修技术人员执行。您只能根据产品说明文 件中的授权,或者在在线或电话服务和支持小组的指导下,进行故障排除。

- 🛆 小心:由于进行未经 Dell 授权的维修所造成的损坏不在保修之内。
  - 、小心:为防止数据丢失,请在关闭计算机之前,保存并关闭所有打开的文 件,并退出所有打开的程序。

#### 6 | 设置注意事项

# 简介

Dell 便携式外部硬盘驱动器是一款经济实惠的存储解决方案,它可为您的 所有备份、数据迁移和数据共享需求提供完整的解决方案。 此用户手册为您提供逐步的安装说明及其他与产品相关的重要信息。

### 包装内物品

- Dell 便携式外部硬盘驱动器—500 GB / 1 TB
- Dell USB 3.0 接口适配器
- 18 英寸 USB 3.0 数据线
- 快速入门指南
- 中国保修卡
- 安全、环境和管制信息技术表
- 条款和条件表

### 系统要求

- Windows 8
- Windows 7
- Windows Vista
- Windows XP

### 规格

硬盘驱动器规格

| <u>项</u> | 规格                  |
|----------|---------------------|
| 驱动器类型    | 12.5 英寸外部 USB 硬盘驱动器 |
| 连接器选项    | UBS 3.0             |
| 容量       | 500 GB/1 TB         |
| 附带软件     | 无                   |

### 实体图

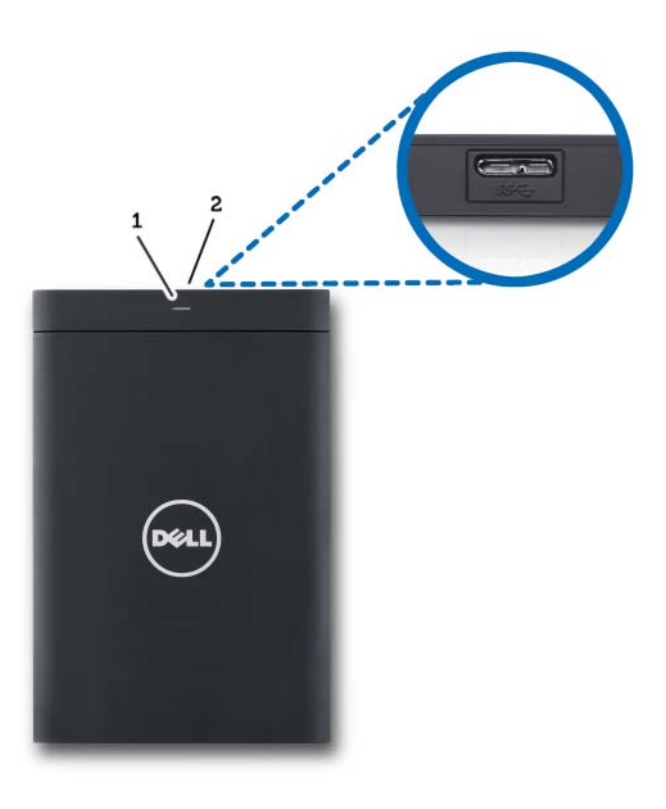

1 硬盘驱动器活动 LED

2 硬盘驱动器线缆连接器

设置

### 安装驱动器

1 将 Dell USB 3.0 接口适配器连接至外部硬盘驱动器。

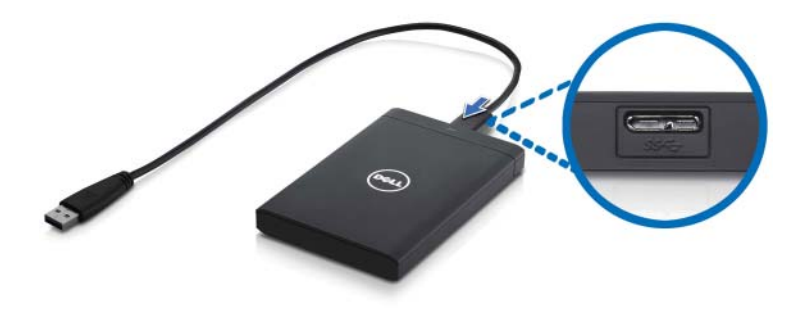

2 将外部硬盘驱动器连接至计算机上任何空置的 USB 3.0 端口上。该驱动 器同时兼容计算机上的 USB 2.0 端口。

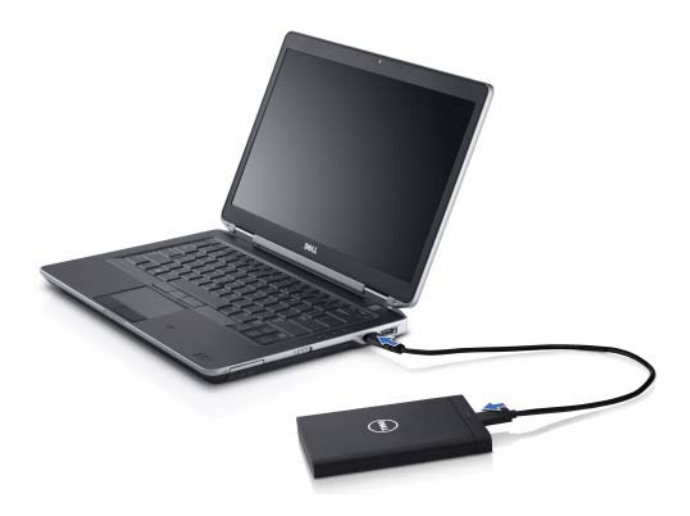

- 3 当驱动器连接后,该驱动器将在连接并打开驱动器的 30 秒内 以驱动器盘符的形式显示在(我的)计算机内(即:驱动器 E:、F:或其它字母)。
- 注:接口适配器带有两个白色的 LED 指示灯,当驱动器连接至计算机上指示灯 将点亮。
  - 4 单击 Open Folder to View Files Using Windows Explorer (使用 Windows Explorer 打开文件夹并查看文件) 打开该驱动器盘符或在 Computer (计算机) 中点击该驱动器盘符。

现在您可使用复制和粘贴选项将文件手动复制到外部硬盘驱动器上,或直 接将文件拖放到外部硬盘驱动器中。

#### 断开驱动器

- 整告:要断开驱动器,您必须关闭外部硬盘驱动器中所有打开的窗口。为防止数据丢失,请在断开外部硬盘驱动器之前,关闭所有计算机应用程序。
  - 1 在系统托盘的时钟附近单击 Safely Remove Hardware (安全移除硬件) 图标。

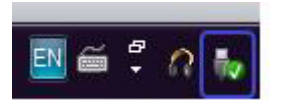

- 注: Safely Remove Hardware (安全移除硬件)图标为一个带有绿色勾号的 USB 连接器。
  - 2 此时会出现一个弹出菜单,上面列有可从计算机上移除的设备。
  - 3 在弹出菜单上单击外部硬盘驱动器。
  - 4 当看到一条提示您可以安全移除设备的弹出信息后,您可拔下该设备。

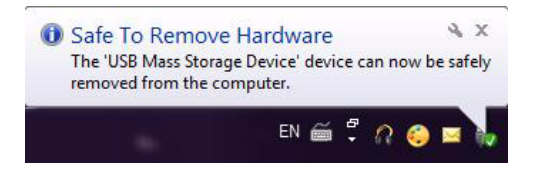

#### 10 | 设置

## 故障排除

本章将为您介绍故障排除步骤,以帮助您解决 USB 连接的外部驱动器常见问题。

问题与解决方法

| 步骤 | 症状                        | 解决方法                      |                                                                                                    |
|----|---------------------------|---------------------------|----------------------------------------------------------------------------------------------------|
| 1  | 系统不识别驱动器。                 | а                         | 检查 USB 连接。断开驱动器,并将<br>其重新连接到不同的 USB 端口上。                                                                                             |
|    |                           | b                         | 检查 USB 3.0 适配器与驱动器之间<br>的连接。若硬盘驱动器获得充足的<br>电力,硬盘驱动器 LED 指示灯应<br>开启。                                                                  |
|    |                           | C                         | 检查 USB 3.0 数据线,或尝试使用<br>备用数据线。                                                                                                    |
| 2  | 数据传输速率较慢                  | 确保驱动<br>机制造商<br>USB 3.0 的 | 器已连接至 USB 3.0 端口。请参阅计算<br>提供的用户指南,以确定您计算机上<br>的端口位置。                                                                                 |
| 3  | 未弾出 AutoPlay (自动<br>播放)窗口 | а                         | 检查 Windows 上的 AutoPlay (自<br>动播放)设置。                                                                                                 |
|    |                           | b                         | 单击 Start (开始) 按钮, 然后单击<br>Control Panel (控制面板), 打开<br>AutoPlay (自动播放)。在搜索框<br>中输入 autoplay (自动播放), 然<br>后在选项中单击 AutoPlay (自动播<br>放)。 |
|    |                           | C                         | 要打开 AutoPlay (自动播放),可<br>勾选 Use AutoPlay for all media<br>and devices (对所有媒体和设备使<br>用自动播放)复选框。                                       |

| 步骤 | 症状                          | 解决方法                                                                                                    |
|----|-----------------------------|----------------------------------------------------------------------------------------------------|
| 4  | 在 BIOS (系统设置)<br>中未检测到硬盘驱动器 | <ul> <li>在 BIOS 屏幕中,同时按下 <ctrl> +</ctrl></li> <li><alt> + <delete> 键。该操作将<br/>重启计算机,外部硬盘驱动器现在应列<br/>入可引导设备列表中。</delete></alt></li> <li>登录 Windows 后,重启计算机,然后<br/>进入 BIOS 屏幕检查外部硬盘驱动器是</li> </ul> |
|    |                             | 否列入可引导设备列表中。                                                                                                    |
| 5  | 无法从外部硬盘驱动器<br>引导操作系统。       | 登录 Windows 后,重启计算机,然后进入 BIOS<br>屏幕检查外部硬盘驱动器是否为第一引导设备。                                                                                                    |

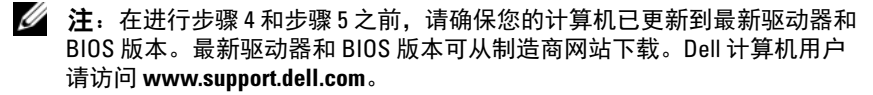

注:若上述步骤4和步骤5所列方法未能解决该问题,可尝试将外部硬盘驱动器连接至计算机上的USB 2.0/eSATA 端口。请参阅计算机制造商提供的用户指南,以确定您计算机上的USB 2.0/eSATA 端口位置。

注: 计算机上调用 BIOS (系统设置)的按键可能因计算机制造商不同而 异。请参阅制造商提供的用户指南或网站,了解此信息。对于 Dell 计算机, 在计算机启动期间按 <F2>键将启动 BIOS 菜单,按 <F12>键将调用计算机引 导菜单。

### 硬盘驱动器 LED 状态和说明

LED 状态

| 硬盘驱动器活动状态      | 硬盘驱动器 LED 状态     |
|----------------|------------------|
| 关<br>关         | 硬盘驱动器已关闭         |
| 硬盘驱动器闲置        | LED 以最大亮度发光      |
| 硬盘驱动器正在读 / 写数据 | LED 缓慢闪烁 (每3秒一次) |
| 硬盘驱动器处于待机状态    | LED 发光,但亮度不高     |
| 硬盘驱动器处于休眠状态    | LED 关闭           |
| 硬盘驱动器忙碌        | LED 快速闪烁         |
| 仅硬盘驱动器适配器连接    | LED 发光,但亮度不高     |

#### 14 故障排除

# 联系 Dell

### ✓ 注:如果当前没有 Internet 连接,可以在购货发票、装箱单、帐单或 Dell 产品目录上找到联系信息。

Dell 提供了几种联机以及电话支持和服务选项。可用性会因国家和地区以及产品的不同而异,某些服务可能在您所在的区域不可用。有关销售、技术支持或客户服务问题,请联系 Dell:

- 1 访问 support.dell.com。
- 2 选择您的支持类别。
- **3** 如果您不是美国客户,请在页面底部选择您所在的国家/地区代码,或选择 All (全部)查看更多选项。
- 4 根据您的需要选择相应的服务或支持链接。